## Go Formative <u>https://goformative.com/</u>

### Vpis:

Če ste prvi na vaši šoli jo vpišite, sicer jo poiščite

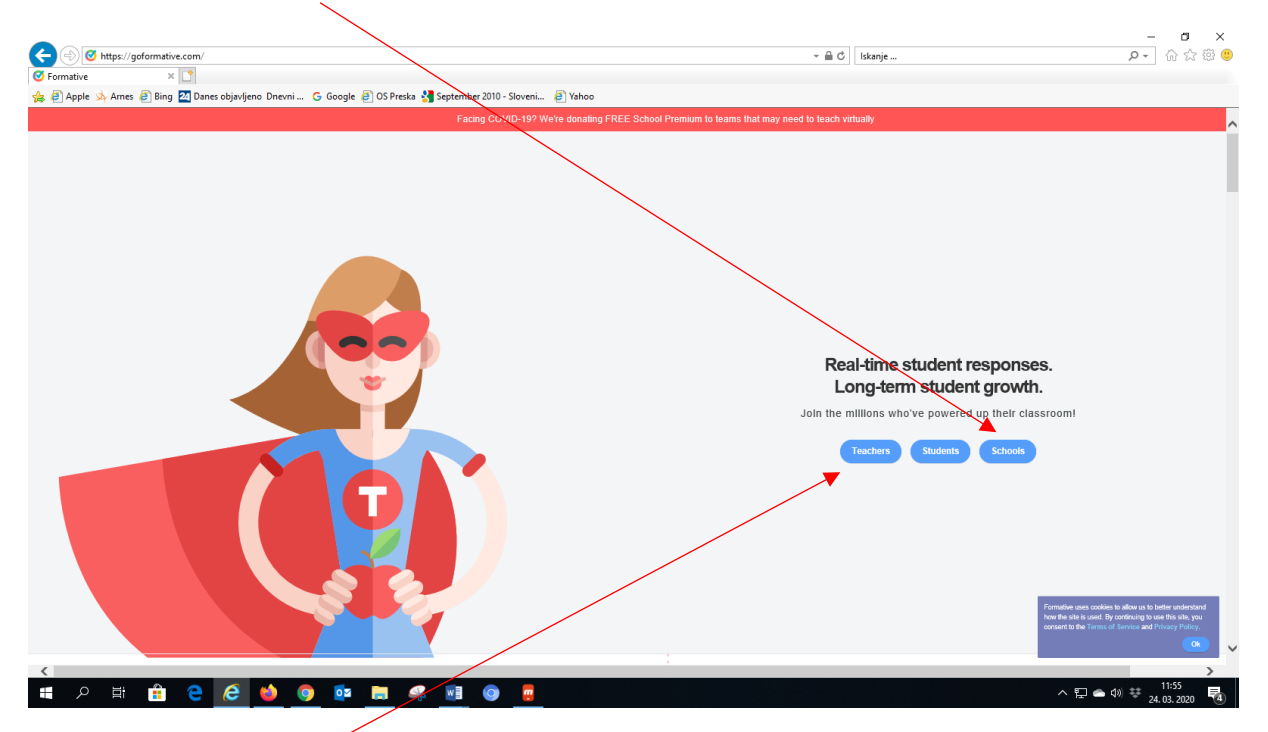

Sicer se pa vpišite kot učitelj

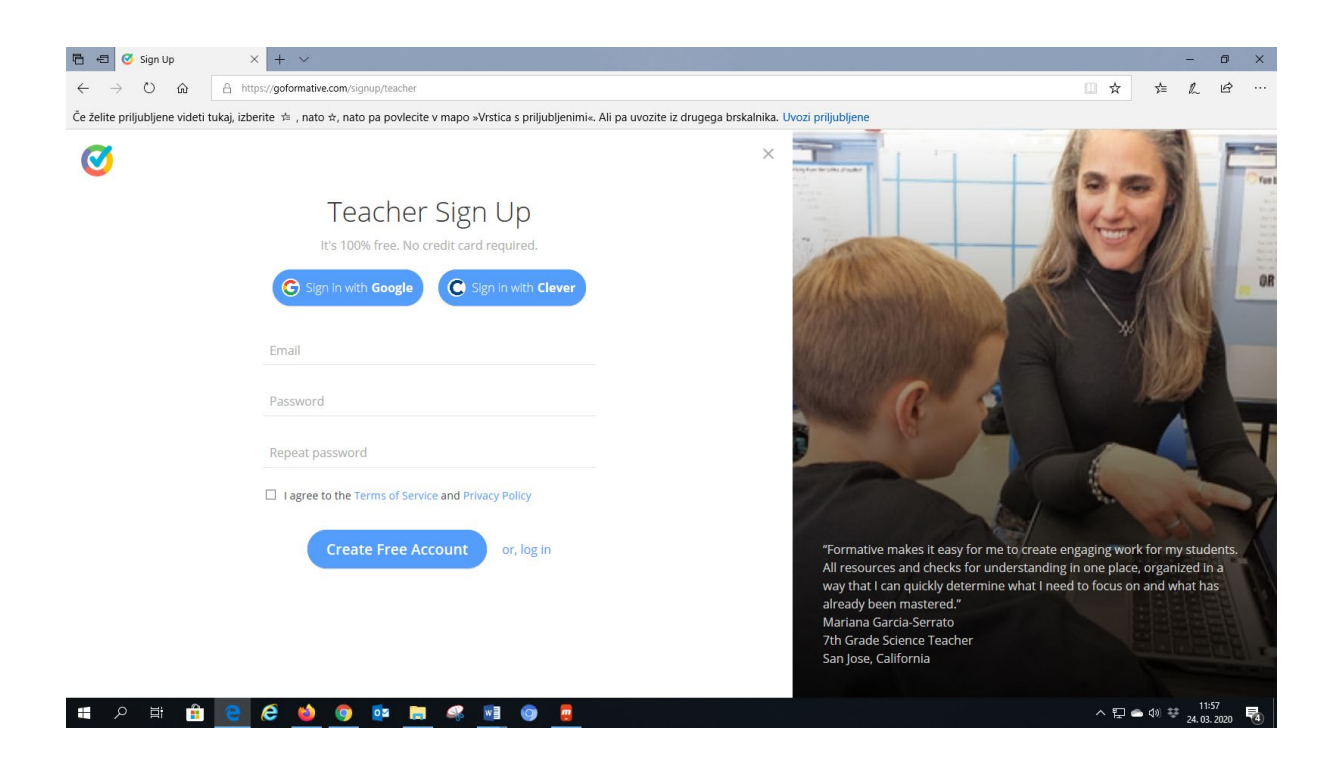

### Učenec

- se vpiše s kodo, ki mu jo pošljete:

| 🖻 🖷 🥑 Sign Up                           | × + ~                                                                                                    |       |              | - 1        | ) ×      |
|-----------------------------------------|----------------------------------------------------------------------------------------------------|-------|--------------|------------|----------|
|                                         | Ittps://goformative.com/signup/student                                                                                                    | □ ☆   | Zj≡          | L I        | ŝ        |
| Če želite priljubljene videti tukaj, iz | berite ቱ , nato 🛪, nato pa povlecite v mapo »Vrstica s priljubljenimi«. Ali pa uvozite iz drugega brskalnika. Uvozi priljubljene                                                      |       |              |            |          |
|                                         |                                                                                                    |       |              |            | ×        |
| <b>U</b>                                |                                                                                                    |       |              |            |          |
|                                         | Student Sign Up                                                                                                    |       |              |            |          |
|                                         |                                                                                                    |       |              |            |          |
|                                         | By entering this code you confirm that you and/or the teacher who gave you this code have<br>the ability to consent to the Terms of Service and Privacy Policy and give that consent. |       |              |            |          |
|                                         | Entra Inte Cade                                                                                                    |       |              |            |          |
|                                         | Enter Join Code                                                                                                    |       |              |            |          |
|                                         |                                                                                                    |       |              |            |          |
|                                         |                                                                                                    |       |              |            |          |
|                                         |                                                                                                    |       |              |            |          |
|                                         |                                                                                                    |       |              |            |          |
|                                         |                                                                                                    |       |              |            |          |
|                                         |                                                                                                    |       |              |            |          |
|                                         |                                                                                                    |       |              |            |          |
|                                         |                                                                                                    |       |              |            |          |
|                                         |                                                                                                    |       |              |            |          |
|                                         |                                                                                                    |       |              |            |          |
|                                         |                                                                                                    |       |              | 11:57      |          |
| E 🔎 🗄 🧧                                 |                                                                                                    | ^ 단 🗢 | <b>⊅</b> ® ₩ | 24. 03. 20 | 20       |
| - čo narodito ra                        | zred priparačam dabija takole:                                                                                                    |       |              |            |          |
|                                         |                                                                                                    |       |              |            |          |
| 🖺 🖅 🧭 Sign Up                           | × + ~                                                                                                    |       |              | - 1        | ) ×      |
|                                         | ittps://goformative.com/signup/student                                                                                                    | □ ☆   | Ž            | L I        | ŝ        |
| Če želite priljubljene videti tukaj, iz | berite 地 , nato 🛪, nato pa povlecite v mapo »Vrstica s priljubljenimi«. Ali pa uvozite iz drugega brskalnika. Uvozi priljubljene                                                      |       |              |            |          |
| $\bigcirc$                              |                                                                                                    |       |              |            | $\times$ |
|                                         |                                                                                                    |       |              |            |          |
|                                         | Student Sign Up                                                                                                    |       |              |            |          |
|                                         |                                                                                                    |       |              |            |          |
|                                         |                                                                                                    |       |              |            |          |
|                                         | To join TG's class:                                                                                                    |       |              |            |          |
|                                         | Create Account                                                                                                    |       |              |            |          |
|                                         |                                                                                                    |       |              |            |          |
|                                         |                                                                                                    |       |              |            |          |
|                                         |                                                                                                    |       |              |            |          |
|                                         |                                                                                                    |       |              |            |          |
|                                         |                                                                                                    |       |              |            |          |
|                                         |                                                                                                    |       |              |            |          |
|                                         |                                                                                                    |       |              |            |          |
|                                         |                                                                                                    |       |              |            |          |
|                                         |                                                                                                    |       |              |            |          |
|                                         |                                                                                                    |       |              |            |          |
|                                         |                                                                                                    |       |              | 12:00      |          |
| 🔲 🔎 📄 🤤                                 |                                                                                                    | ~ 띧 🗢 | 40) 😵        | 24.03.20   | 20 🕚     |

- »padejo« direktno v razred, vidijo tiste kvize, naloge, ki ste jih dali v »delo«.
- Potem se morajo vpisati, opozorite jih, naj se vpišejo s pravimi meni in priimki, da jim boste lahko sledili.

# Učitelji

Po vpisu dobite:

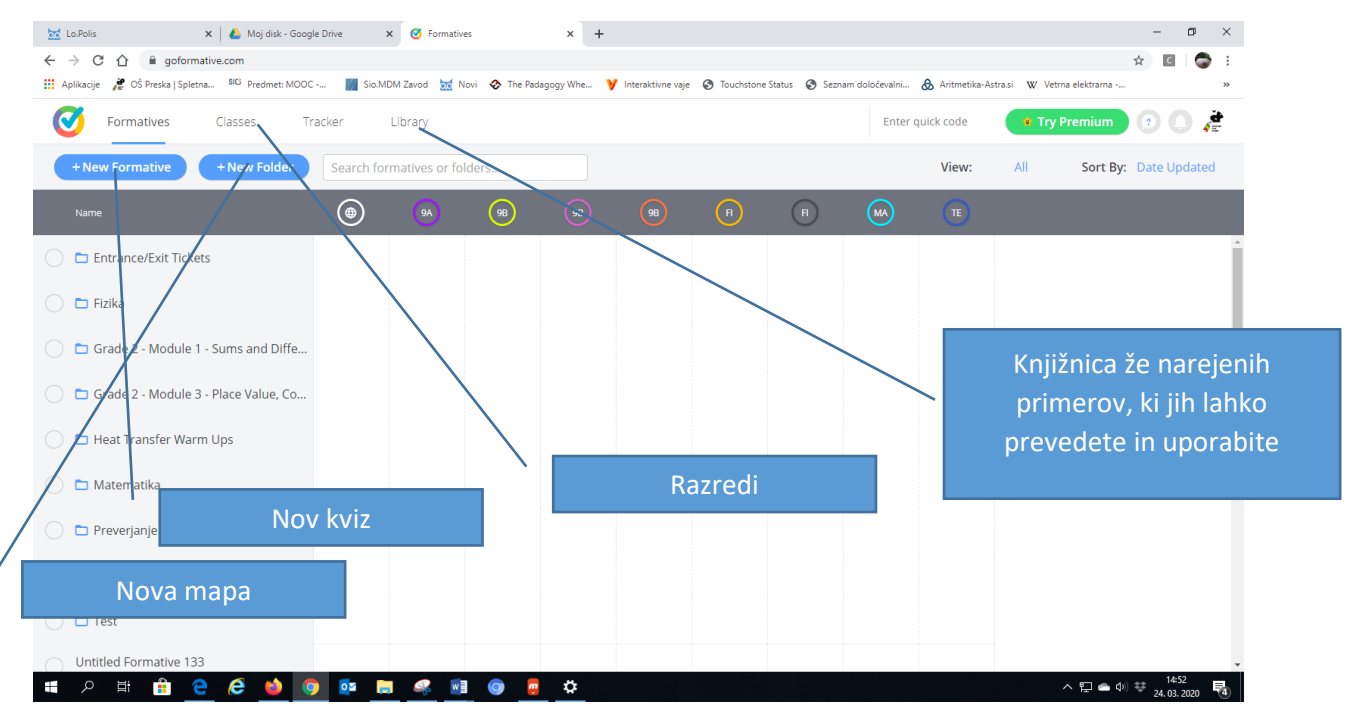

### Kako narediti kviz

S klikom na nov kviz dobite in izberete tip vprašanja

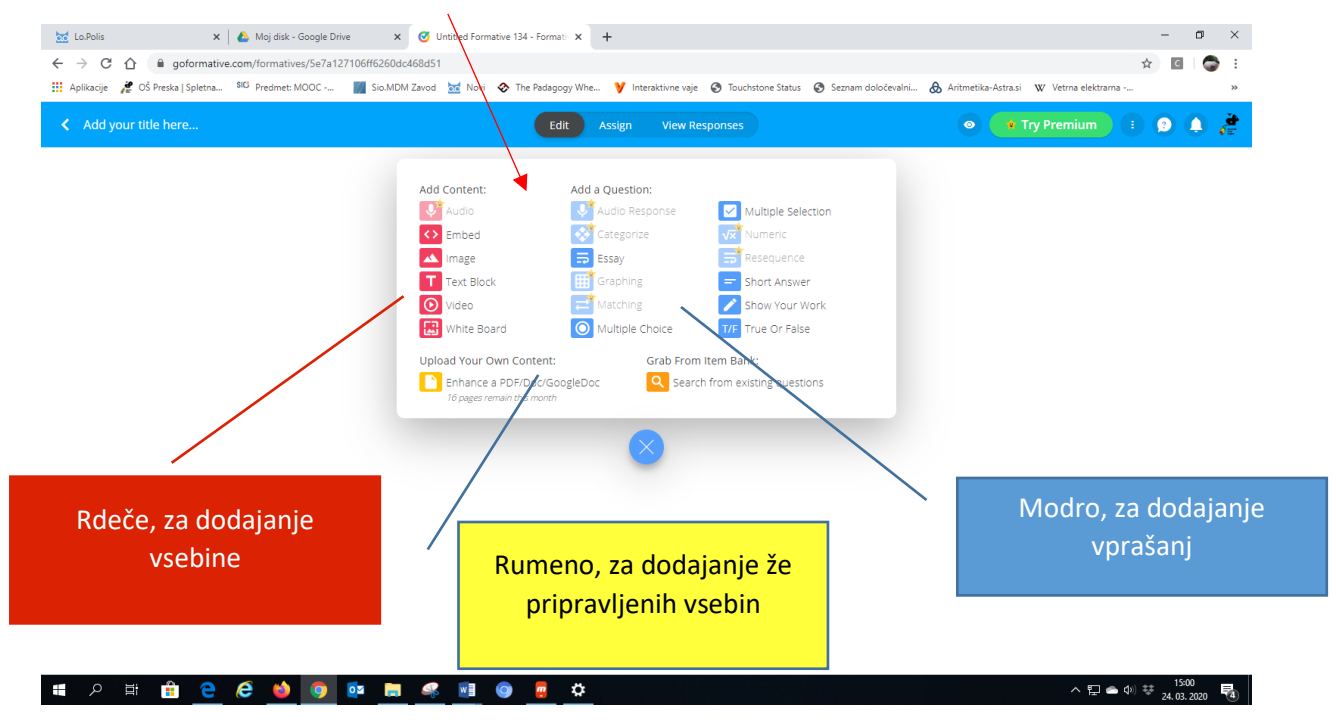

Vrste vprašanj so standardne, meni je zanimiv predvsem Show Your Work, kamor lahko riše in piše, dodate mu lahko celo podlago, npr. koordinatni sistem.

#### 📷 Lo.Polis 🗙 🔺 🕹 Moj disk - Google Drive 🛛 🗙 🥑 Untitled Formative 134 - Formative 🗴 + \_ ← → C ☆ B goformative.com/formatives/5e7a127106ff6260dc468d51 🖈 🖸 🍮 🔢 Aplikacije 🏄 OŠ Preska | Spletna... 🛤 Predmet: MOOC -... 📓 Sio.MDM Zavod 😹 Novi 📀 The Padagogy Whe... 💙 Interaktivne vaje 📀 Touchstone Status 📀 Seznam določevalni... 💩 Aritmetika-Astrasi 🐨 Vetma elektrama -. Edit Assign View Responses 💿 🔹 Try Premium 🔰 😰 🌲 Ð Type your question.. Edit background 6 https://youtu.be/KL6yajJvtys Choose a video, presentation, audio, or document from YouTube, Vimeo, Google Docs, or Google Drive. Click the "share" button. Choose to "Copy" the URL / link text and paste it into the space above. Note: make sure the video can be played with just the link or students might be able to play it (for example, it is not a link to a "private" YouTube video) 오 🗄 🔒 🤮 🍅 T **O** -w ヘ EP ▲ Φ) 葉 15:09 24. 03. 2020 😽

#### Video vstavite s povezavo iz npr. YouTuba

...pokaže se, ko stran osvežite

Klik na + ob vprašanju vam da dodatne možnosti za dodajanje vsebin

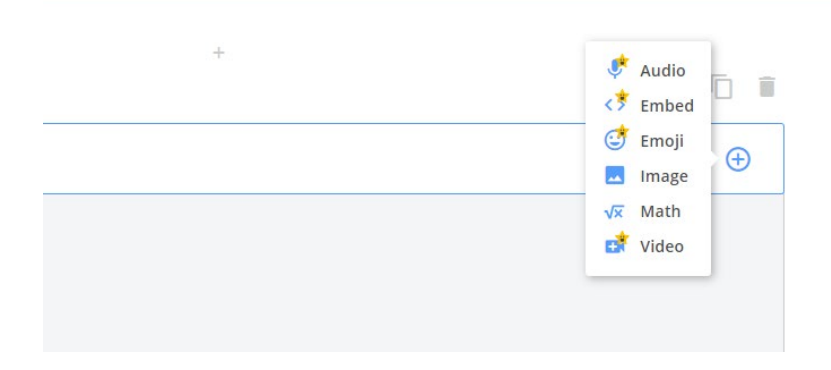

#### NAJBOLŠE PRI TEM PA JE TOLE:

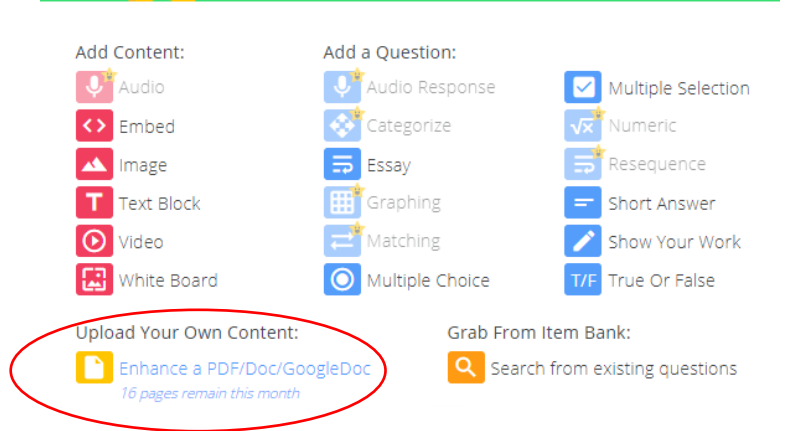

S tem namreč vložite že pripravljeno nalogo, preverjanje... in mu dodate vprašanja:

|          | 0 1                              |
|----------|----------------------------------|
|          | We are now processing your file. |
| <b>(</b> |                                  |

Bodite potrpežljivi, kar traja...

Ko se naloži, s kliko na mesto, kjer naj bi bil odgovor, »prilepite« številko in dodate, kar želite.

| Image: Market Constraints     X     Amage: Market Constraints       ←     →     C     ①     B goformative.com/formativ       III     Aplikacije     C     Ô     Preska   Spletna     SiO | - Google Drive x 🕑 Untitled Formative 13<br>ves/Se7a127106ff6260dc468d51<br>MOOC Sia MDM Zavad 😿 Novi 🐼 1                                                    | 4 - Formati × +                                                                                                    | 3 Touchstone Status Sez                                                               | nam določevalni 🙃 Aritmetika-Astrasi 🕱 V Ve                                                                                                    | - □ × ☆       |
|----------------------------------------------------------------------------------------------------|----------------------------------------------------------------------------------------------------|----------------------------------------------------------------------------------------------------|---------------------------------------------------------------------------------------|----------------------------------------------------------------------------------------------------|---------------|
| Add your title here<br>Autoared 5 minutes ago                                                                                                    | 1799 Laui -                                                                                                    | Edit Assign View Resp                                                                                                    | onses                                                                                 | ITry Pre                                                                                                    | mium) 🗉 🤉 🌲 🏄 |
|                                                                                                    | S čim lahko upodobimo točke v koordinamem si                                                                                                    | 2<br>sternu, da zadoščajo danim pogojem?                                                                                                    | Edit backgro                                                                          | bnnd                                                                                                    |               |
|                                                                                                    | 2. Napiši eucho narisane premice. Potrehne podati                                                                                                    | extin         Audio           Image         Embed           Image         Text Block           Video         Wideo           Wideo         Wideo | Audio Response     Categorize     Essay     Graphing     Matching     Multiple Choice | Multiple Selection Multiple Selection Mumeric Resequence Short Answer Answer A |               |
|                                                                                                    | <ul> <li>Nartii fe vzporednico dani premici, ki gre skozi 1</li> <li>3. Stareinas torkama consčino presečičer;</li> <li>a.) premice z odkolno oglo</li></ul> | ččko D(2, 1) in napiti njeno enačbo!<br>o osja?<br>o določi presečišći s koordinamima                                                            | Type your ques                                                                        | tion                                                                                                    |               |
| 🖷 A 🛱 🔒 🤗 🍎                                                                                                    | o 🗈 📮 🦑 💿                                                                                                    | a 🗢 😳                                                                                                    |                                                                                       |                                                                                                    | ^ ╦           |

Vprašanjem lahko določite tudi pravilni odgovor, lahko tudi več kot enega:

| : 3  | Short Answer 🗸 🗸     |   |                                      |
|------|----------------------|---|--------------------------------------|
| Туре | e your question      | R |                                      |
| 0-   | Add a correct answer |   | S klikom na točke, popravite število |
|      | Select standards set |   | točka za odgovor                     |
|      |                      |   |                                      |

Ko končate z urejanjem, kviz »dodelite«, najprej izberete razred:

#### eTwinning webinar - 24.3.2020

| 🐱 Lo.Polis 🗙 🖌 Maj disk - Google Drive 🗙                | Juntitled Formative 134 - Formati X                                                                                                    | +                                     |                                                         |                           |                  | -   | ٥ | ×      |
|---------------------------------------------------------|----------------------------------------------------------------------------------------------------|---------------------------------------|---------------------------------------------------------|---------------------------|------------------|-----|---|--------|
| ← → C ☆ a goformative.com/formatives/5e7a127106ff6260dd | :468d51/assign<br>1 Zavod 🐱 Novi 🛠 The Padagogy Wh                                                                                        | e 💙 Interaktivne vale 🔗 Touchstone St | atus 🙆 Seznam določevalni                               | Aritmetika-Astra.si W     | Vetrna elektrama | ά C | 9 | :<br>» |
| Add your title here                                     | Edit                                                                                                    | Assign View Responses                 | e la la la la la la la la la la la la la                | <ul> <li>Try I</li> </ul> | Premium          | 2   |   | Č.     |
|                                                         | Select classes                                                                                                    | Ν                                     | lo classes selected                                     |                           |                  |     |   |        |
|                                                         | 9.b-mat<br>test<br>ma-8a-2017<br>G Class: 9.b<br>G Flzika<br>fi-8a<br>9.a 2019-2020<br>9.b 2019-2020<br>Guest Students<br>+ add new class |                                       | 28 &<br>14 &<br>0 &<br>0 &<br>12 &<br>0 &<br>0 &<br>0 & |                           |                  |     |   |        |
|                                                         | Adjust settings (optional)                                                                                                    |                                       |                                                         |                           |                  |     |   |        |
|                                                         |                                                                                                    | Assign                                |                                                         |                           |                  |     |   |        |
|                                                         |                                                                                                    |                                       |                                                         |                           |                  |     |   |        |

^ E ← ↓) ♥ 15:24 24. 03. 2020 🔞

in ga dodelite.

🗯 🔎 🛱 🏦 🤮 🥌 🥌 🦉 🛤 🖉 🎒 📮 🏝 🙆

#### Dobite:

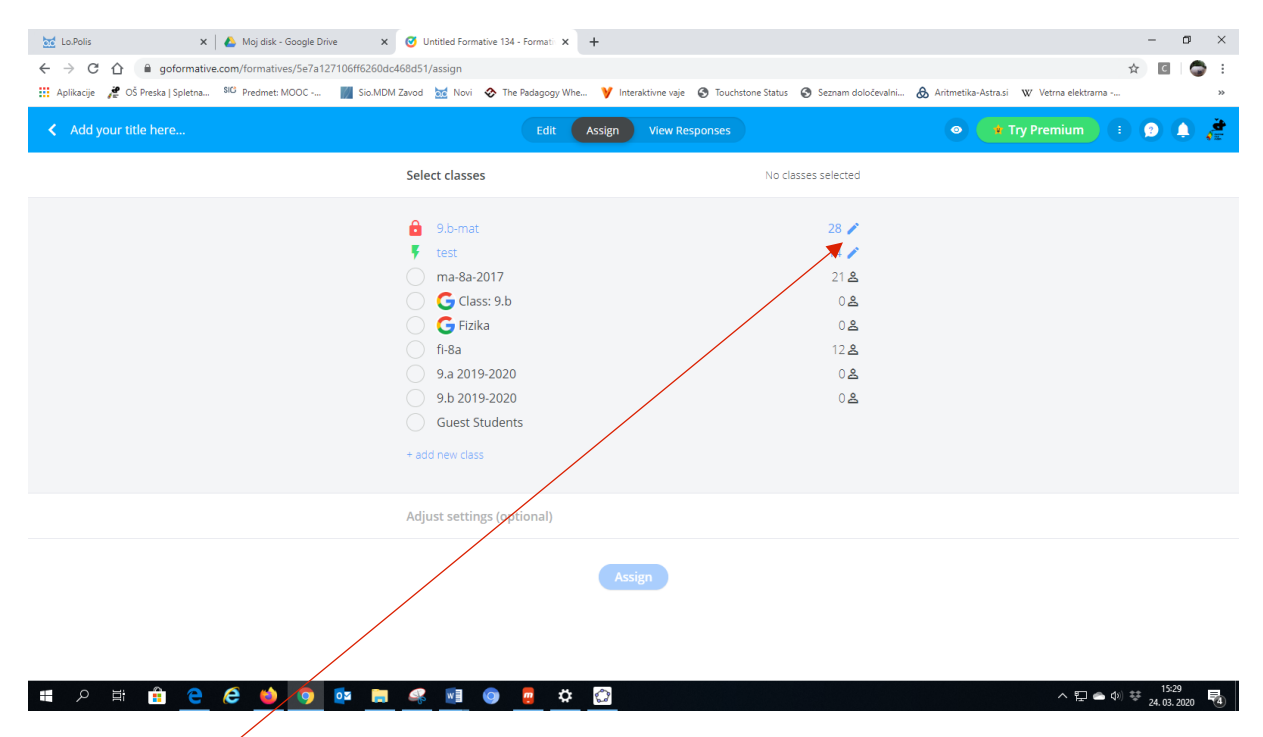

S klikom na svinčnik zraven številke, lahko uredite nekaj stvari:

| Select classes                    | 9.b-mat                           |
|-----------------------------------|-----------------------------------|
| Adjust settings (optional)        |                                   |
| Restrict to individual students   |                                   |
| Schedule open/closed times        | *                                 |
| Return scores                     | Don't show scores 👻               |
| Return correct answers            | Don't show answers 🔻              |
| After submission                  | Keep visible (no edits allowed) 🔻 |
| Display questions in random order | · *                               |
|                                   |                                   |
| Closed Update                     | View Responses                    |

Sprotno spremljanje in rezultati:

S klikom na View Responses, vidimo v realnem času odgovore učencev. Odgovori se tudi samodejno točkujejo, če so vpisani pravilni odgovori. Lahko pa jih točkujemo tudi naknadno, preglasimo samodejne točke.

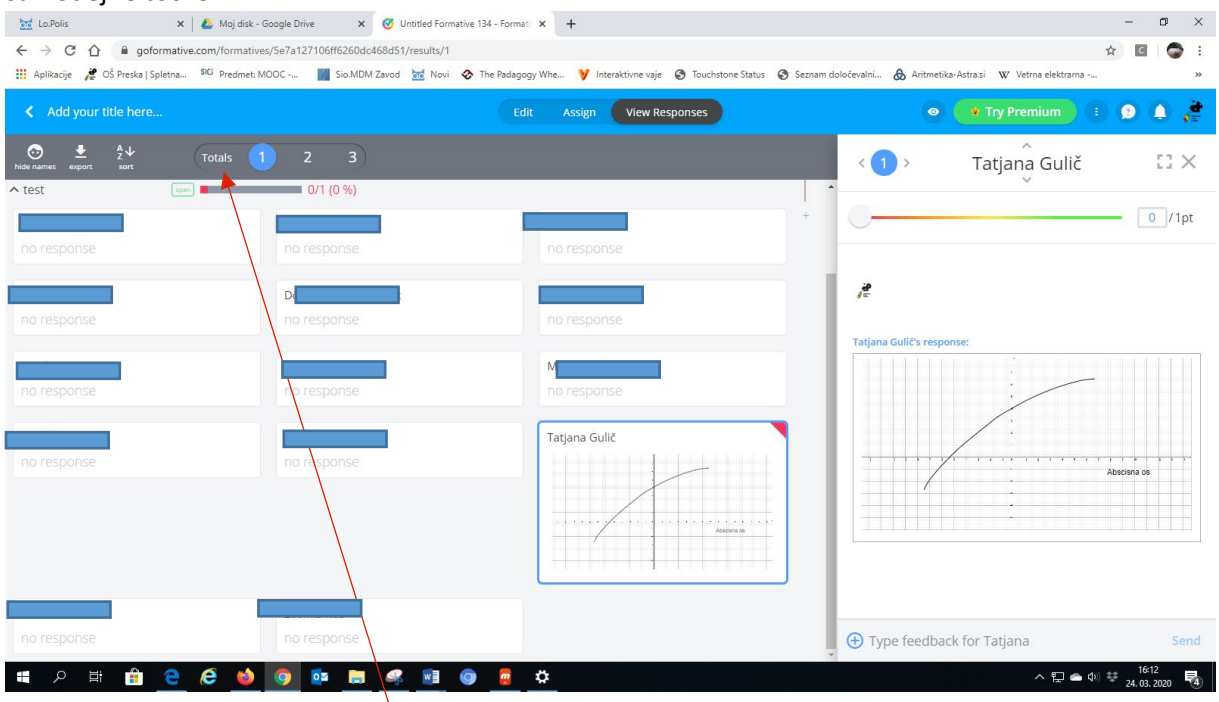

Vidimo tudi rezultat celotnega razreda:

#### eTwinning webinar – 24.3.2020

| <ul> <li>► Lo.Polis</li> <li>← → C △</li> </ul> | a goforma          | ×   🝐 Moj o  | lisk - Google Dr<br>natives/Se7a1. | ive X   | Untitled Form | native 134 - Formati 🛪 | < +                     | _                 | -                  |                                         | -<br>\$    | □ × |
|-------------------------------------------------|--------------------|--------------|------------------------------------|---------|---------------|------------------------|-------------------------|-------------------|--------------------|-----------------------------------------|------------|-----|
| Aplikacije 🎢                                    | OŠ Preska   Spletn | ia Siu Predr | net: MOOC                          | Sio.MDM | Zavod 📷 Novi  | The Padagogy V         | Vhe ¥ Interaktivne vaje | Touchstone Status | Seznam določevalni | & Aritmetika-Astra.si W Vetrna elektrar | na         | »   |
| < Add your                                      | title here         |              |                                    |         |               | Edit                   | Assign View R           | esponses          |                    | Try Premium                             |            | 0 🥻 |
| ide names export                                | Az↓<br>zv sort %   | Totals       | 1                                  | 2 3     |               |                        |                         |                   |                    |                                         |            |     |
| Untitled Formativ                               | ve 134             | O 96         | O 96                               |         |               |                        |                         |                   |                    |                                         |            |     |
| ✓ 9.b-mat                                       | 0                  | closed       |                                    |         |               |                        |                         |                   |                    |                                         |            |     |
| test                                            | utnik              | 0 %          | 0 %                                |         |               |                        |                         |                   |                    |                                         |            |     |
| = ,                                             | 💼 e                | e (          | <b>a</b> 💿                         | 02 🧮    | 🤐 📰           | 💿 🧧 🕻                  | \$                      |                   |                    | ~ 臣 (                                   | ■ (1) 🐺 16 | 19  |

### Za konec

### Če potrebujete pomoč:

| to Polis     x     ▲ Moj dsh. Google Drive     x     ④       ←     →     C     ▲ goformative.com/formatives/Ser%=7106ff62604c4688       Ⅲ     Aplikacje     ₹ O Preska   Spletna     BIO Predmet: MOOC | Untitled Formative 194 Format x +<br>151/results/2<br>od 🚾 Novi 📀 The Padagogy Whe 🂙 Interaktivne vaje 🚱 🤅 | Touchstone Status 🔗 Seznam Golden del 🔗 Antimet | - □ ×<br>☆ ■ ● :<br>ika-Astrasi W Vetras elektrama »                                                       |
|----------------------------------------------------------------------------------------------------|----------------------------------------------------------------------------------------------------|-------------------------------------------------|----------------------------------------------------------------------------------------------------|
| Add your title here                                                                                                    | Edit Assign View Respons                                                                                   | ses O                                           | 🔹 Try Premium 🔹 👂 🌲 🏄                                                                                      |
| tide nume: export sort Totals 1 2 3                                                                                                    |                                                                                                    |                                                 | Q Search for articles                                                                                      |
| <ul> <li>Odgovor nariši in napiši v priravljen p</li> </ul>                                                                                                    | rostor.                                                                                                    |                                                 | 😑 Create a formative                                                                                       |
| <ul> <li>✓ 9.b-mat</li> <li>^ test</li> <li>Ø/1 (0 %)</li> </ul>                                                                                                    |                                                                                                    |                                                 | <ul> <li>Create a class</li> <li>Assign a formative to students</li> </ul>                                 |
| Barbara Ogrizek<br>no response                                                                                                    | Barbare Arcon<br>no response                                                                               | BR Ln<br>no response                            | <ul> <li>View and grade live responses</li> <li>Track student growth</li> <li>Helpful Resources</li> </ul> |
| David Cuder<br>no response                                                                                                    | Doroteja Smej Skutnik<br>no response                                                                       | Jasmins žel<br>no response                      | <ul> <li>Help Center</li> <li>Community Center</li> </ul>                                                  |
| Joy Fly<br>no response                                                                                                    | Maja Jug<br>no response                                                                                    | Mateja Kelner<br>no response                    | Video Tutorials  or  or                                                                                    |
| Pal Jelka<br>no response                                                                                                    | Sket Simona<br>no response                                                                                 | Tatjana Gulič                                   | 1 OTP/ WAT/ASS                                                                                             |
| # 2 時 ê ê ê 🌢 0 0 0 日 1 1 1 1 1 1 1 1 1 1 1 1 1 1 1 1                                                                                                    | s 💿 📴 💴                                                                                                    |                                                 | · 및 ▲ Φ) ፡፡፡ 1931<br>24.03.2020 🖏                                                                          |